# LAMPIRAN

# Lampiran 1 Lembar Surat Ijin Penelitian di Puskesmas Mojolangu

|                 | PEMERI                                                                                                    | ΝΤΑΗ ΚΟΤΑ ΜΑ                                                                          | LANG                                                                    |
|-----------------|----------------------------------------------------------------------------------------------------|---------------------------------------------------------------------------------------|-------------------------------------------------------------------------|
|                 | Jl.Simpang LA. Suci<br>Website:www.dinkes                                                                   | AS KESEHA<br>to No.45 Telp. (0341) 40687<br>malangkota.go.id / e-mail:dinko<br>MALANG | TAN<br>78,Fax(0341) 406879<br>es@malangkota.go.id<br>Kode Pos: 65124    |
|                 |                                                                                                    |                                                                                       |                                                                         |
|                 |                                                                                                    | Malang, 29                                                                            | 5 November 2019                                                         |
|                 |                                                                                                    |                                                                                       |                                                                         |
| Nomor<br>Sifat  | : 072/ <b>983</b> /35.73.302/2019<br>: Biasa                                                                | Kepada<br>Yth. Sdr. Kepala                                                            | a Puskesmas Mojolangu                                                   |
| Lampiran<br>Hal | : Penelitian                                                                                                | Malang                                                                                |                                                                         |
|                 | Dengan ini diberitahukan<br>tersebut di bawah ini :                                                         | bahwa Mahasiswa Poltekke                                                              | es Kemenkes Malang                                                      |
|                 | Nama : Tri Eka M<br>iN I M : P174101                                                                        | Nawang Setyaludiani<br>74067                                                          |                                                                         |
|                 | Akan melaksanakan Penelit<br>judul : Pembuatan "Aplikasi<br>pembuatan laporan harian di puske               | ian mulai bulan November s<br>PPW" berbasis web untu<br>smas mojolangu                | s/d Januari 2020, dengan<br>k mempercepat waktu                         |
|                 | Sehubungan dengan hal<br>memberikan data atau informasi<br>melaksanakan Penelitian wajib me<br>Kota Malang. | tersebut, dimohon Saud<br>yang diperlukan. Mahasis<br>elaporkan hasilnya kepada k     | lara untuk membantu<br>swa yang telah selesai<br>Kepala Dinas Kesehatan |
|                 | Demikian untuk mendapa                                                                                      | tkan perhatian.                                                                       |                                                                         |
|                 |                                                                                                    | a.n.KEPALA DI                                                                         | NAS KESEHATAN                                                           |
|                 |                                                                                                    | SERVETA                                                                               | AALANG<br>RIS DINAS,                                                    |
|                 |                                                                                                    | Drs. SUMAR                                                                            | JONO, Apt, MM                                                           |
|                 |                                                                                                    | NIP. 1964080                                                                          | 07 199502 1 001                                                         |
|                 |                                                                                                    |                                                                                       |                                                                         |
|                 |                                                                                                    |                                                                                       |                                                                         |
|                 |                                                                                                    |                                                                                       |                                                                         |

### Lampiran 2 Surat Telah Melaksanakan Penelitian

PEMERINTAH KOTA MALANG DINAS KESEHATAN Jl.Simpang LA. Sucipto No.45 Telp. (0341) 406878, Fax(0341) 406879 Website:www.dinkes.malangkota.go.id / e-mail:dinkes@malangkota.go.id MALANG Kode Pos: 65124 Malang, 4 Februari 2020 072/ 63 /35.73.302/2020 Kepada Nomor : Yth. Sdr. Pimpinan Poltekkes Kemenkes Malang Sifat Biasa : di Lampiran : -Malang Hal : Surat Keterangan Dengan ini diberitahukan bahwa Mahasiswa Poltekkes Kemenkes Malang tersebut di bawah ini : : Tri Eka Nawang Setyaludiani Nama : 17410174067 NIM Telah selesai melaksanakan Penelitian mulai bulan Desember s/d Januari 2020, dengan judul : Pembuatan aplikasi pendaftaran pelaporan web untuk mempercepat waktu pembuatan laporan harian di puskesmas mojolangu. Demikian surat keterangan ini dibuat untuk dipergunakan sebagaimana mestinya. a.n.KEPALA DINAS KESEHATAN KOTA MALANG IN TA SEA RETARIS DINAS, DINAS Drs. SUMARJONO, Apt, MM L Pembina Tk.I NIP. 19640807 199502 1 001

### Lampiran 3 Lembar Persetujuan Responden (Informed Consent)

LEMBAR PERSETUJUAN RESPONDEN (INFORMED CONSENT)

Yang bertanda tangan di bawah ini, saya :

| Nama          | : | LILIK | MARKA | ULFA |
|---------------|---|-------|-------|------|
| Umur          | : | 56 TH |       |      |
| Jenis Kelamin | : | PERE  | MPUAN |      |

Menyatakan bersedia menjadi responden dalam penelitian yang diajukan oleh Tri Eka Nawang Setyaludiani mahasiswa Politeknik Kesehatan Kemenkes Malang dengan judul "Pembuatan "Aplikasi PPW" Berbasis Web Untuk Mempercepat Waktu Pembuatan Laporan Harian Di Puskesmas Mojolangu".

Demikian surat pernyataan ini saya buat dengan kesadaran penuh dan tanpa paksaan untuk dapat digunakan sebagaimana mestinya.

Malang, 12 - DESEMBER2019 Yang memberi pernyataan

### LEMBAR PERSETUJUAN RESPONDEN (INFORMED CONSENT)

Yang bertanda tangan di bawah ini, saya :

Nama : ANNISA KURNIA DEWI H, A. Md. Kes Umur : 23 th Jenis Kelamin : PEREMPUAN

Menyatakan bersedia menjadi responden dalam penelitian yang diajukan oleh Tri Eka Nawang Setyaludiani mahasiswa Politeknik Kesehatan Kemenkes Malang dengan judul "Pembuatan "Aplikasi PPW" Berbasis Web Untuk Mempercepat Waktu Pembuatan Laporan Harian Di Puskesmas Mojolangu".

Demikian surat pernyataan ini saya buat dengan kesadaran penuh dan tanpa paksaan untuk dapat digunakan sebagaimana mestinya.

Malang, 10 Desember 2019

ANNISA KURNIA D.H.

#### LEMBAR PERSETUJUAN RESPONDEN (INFORMED CONSENT)

Yang bertanda tangan di bawah ini, saya :

Nama : March

Umur : 26 Tahum

Jenis Kelamin : Lakı - Lakı

Menyatakan bersedia menjadi responden dalam penelitian yang diajukan oleh Tri Eka Nawang Setyaludiani mahasiswa Politeknik Kesehatan Kemenkes Malang dengan judul "Pembuatan "Aplikasi PPW" Berbasis Web Untuk Mempercepat Waktu Pembuatan Laporan Harian Di Puskesmas Mojolangu".

Demikian surat pernyataan ini saya buat dengan kesadaran penuh dan tanpa paksaan untuk dapat digunakan sebagaimana mestinya.

Malang, 10. Desember 2019 Yang memberi pernyataan Marti

### Lampiran 4 Surat Permohonan Validator Produk aplikasi trinet berbasis

### web

### SURAT PERMOHONAN

Yth. Puguh Yudho Trisnanto, S.KOM, MM Dosen IT Politeknik Kesehatan Kemenkes Malang

Dengan hormat,

Saya yang bertanda tangan dibawah ini :

| Nama          | : Tri Eka Nawang Setyaludiani                 |
|---------------|-----------------------------------------------|
| NIM           | : 17410174067                                 |
| Semester      | : VI (Enam)                                   |
| Program Studi | : D-III Rekam Medis dan Informasi Kesehatan   |
| Jurusan       | : Jurusan Rekam Medis dan Informasi Kesehatan |

Dengan ini saya mengajukan permohonan kepada Bapak untuk dapat menjadi validator produk tugas akhir saya yang berjudul "Pembuatan "Aplikasi PPW" Berbasis Web Untuk Mempercepat Waktu Pembuatan Laporan Harian di Puskesmas Mojolangu". Adapun hasil validasi tersebut akan saya pergunakan untuk menunjang tugas akhir saya di Politeknik Kesehatan Kemenkes Malang.

Demikian surat permohonan saya, atas perhatian dan bantuan bapak saya mengucapkan terima kasih.

Malang, 16 Januari 2019

Pemohon

Tri Eka Nawang Setyaludiani NIM 17410174067

# Lampiran 5 Surat Pernyataan Validasi aplikasi trinet berbasis web

### SURAT PERNYATAAN VALIDASI

Saya yang bertanda tangan dibawah ini :

| Nama                 | : Puguh Yudho Trisnanto, S.KOM, MM                                   |  |  |
|----------------------|----------------------------------------------------------------------|--|--|
| Instansi             | : Politeknik Kesehatan Kemenkes Malang                               |  |  |
| Menyatakan bahwa sa  | aya telah melakukan validasi produk tugas akhir dari :               |  |  |
| Nama                 | : Tri Eka Nawang Setyaludiani                                        |  |  |
| NIM                  | : 17410174067                                                        |  |  |
| Semester             | : VI (Enam)                                                          |  |  |
| Program Studi        | : D-III Rekam Medis dan Informasi Kesehatan                          |  |  |
| Jurusan              | : Jurusan Rekam Medis dan Informasi Kesehatan                        |  |  |
| Setelah saya lakukan | telaah, dengan ini saya menyatakan bahwa isi dari produk Tugas Akhir |  |  |

tersebut diatas telah sesuai dengan yang diharapkan.

Malang, 16 Januari 2019 Yang membuat pernyataan

Puguh Yudho Trisnanto, S.KOM, MM NIP. 19802250011001

| No uji<br>Blacbox<br>Sistem<br>Informasi | 3812020_BLC                                                                                                    |                                                                                         |                                                                              |                                                        |  |  |  |
|------------------------------------------|----------------------------------------------------------------------------------------------------|-----------------------------------------------------------------------------------------|------------------------------------------------------------------------------|--------------------------------------------------------|--|--|--|
| Nama<br>Perangkat<br>Lunak<br>Sistem     | Aplikasi Penda                                                                                                    | ftaran Pelaporan Web                                                                    |                                                                              |                                                        |  |  |  |
| Metode Uji<br>Blacbox                    | 1. Equivalent                                                                                                    | Partitioning                                                                            |                                                                              |                                                        |  |  |  |
|                                          | 2. Boundary V                                                                                                    | lue                                                                                     |                                                                              |                                                        |  |  |  |
|                                          | 3. Error Guess                                                                                                    | 3y                                                                                      |                                                                              |                                                        |  |  |  |
| Nama<br>Peneliti                         | Tri Eka Nawang S                                                                                                    | Setyaludiani                                                                            |                                                                              |                                                        |  |  |  |
| Tanggal Uji<br>Perangkat<br>Lunak        | 16 sd 20 Januari :                                                                                                  | 16 sd 20 Januari 2020                                                                   |                                                                              |                                                        |  |  |  |
| Nilai uji GSC                            | Penilaian Komple<br>Insidental,2 = M<br>Essential (data pe                                                          | esitas memiliki skala 0 s/d 5<br>foderat, Pengaruh data3 =<br>nting)                    | Keteragan 0 = Tidak Po<br>Rata-rata,4 = Signifik                             | engaruh, 1<br>ran dan 5                                |  |  |  |
| No_uji                                   | Jenis variabel<br>Pengujian                                                                                         | Subjek_pengujian                                                                        | Keterangan_Subjek<br>Pengujian                                               | Bobot<br>GSC<br>(General<br>stem<br>Characte<br>stics) |  |  |  |
| 1                                        | Uji coba blackbox<br>berusaha untuk<br>menemukan<br>kesalahan dalam<br>beberapa kategori,<br>diantaranya<br>adalah: | <ol> <li>Fungsi-fungsi yang<br/>salah atau hilang</li> </ol>                            | Apakah proses mirachel<br>dan hold ada dalam<br>aplikasi ini berfungsi ?     | [0/1/2/3/4/<br>5                                       |  |  |  |
|                                          |                                                                                                    | 2. Kesalahan interface                                                                  | Apakah interface<br>external menghasilkan<br>informasi yang<br>dibutuhkan?   | [0/1/2/3/4/<br>5                                       |  |  |  |
|                                          |                                                                                                    | <ol> <li>Kesalahan dalam<br/>struktur data atau akses<br/>database eksternal</li> </ol> | Bagaimana data di<br>distribusikan<br>dan pengolahan fungsi<br>ditangani?    | [0/1/2/3/4<br>4                                        |  |  |  |
|                                          |                                                                                                    | 4. Kesalahan performa                                                                   | Seberapa lama waktu<br>yang diperlukan dan<br>performa secara<br>keseluruhan | [0/1/2/3/4/<br>4                                       |  |  |  |
| 2                                        | Ujicoba blackbox<br>diaplikasikan di<br>beberapa tahapan<br>berikutnya, karena<br>ujicoba blackbox                  | <ol> <li>Struktur data dan<br/>akases database yang<br/>digunakan</li> </ol>            | <ol> <li>Bagaimana<br/>validitas<br/>fungsionalnya<br/>diuji?</li> </ol>     | [0/1/2/3/4/<br>5                                       |  |  |  |

Lampiran 6 Hasil Uji Blackbox aplikasi trinet berbasis web

|   | dengan sengaja<br>mengabaikan<br>struktur kontrol<br>sehingga<br>perhatiannya<br>difokuskan pada<br>informasi domain.<br>Ujicoba didesain<br>untuk dapat<br>menjawab<br>pernyataan-<br>pernyataan<br>berikut: |                                                                                                    |                                                                                                    |                    |
|---|----------------------------------------------------------------------------------------------------|----------------------------------------------------------------------------------------------------|----------------------------------------------------------------------------------------------------|--------------------|
|   |                                                                                                    | <ol> <li>Entity yang memiliki<br/>relasinol fungsi yang<br/>tidak memiliki<br/>ketergantungan</li> </ol> | <ol> <li>Jenis input seperti<br/>apa yang akan<br/>menghasilkan kasus<br/>uji yang baik?</li> </ol>                                                                                                    | [0/1/2/3/4/5]<br>5 |
|   |                                                                                                    | Class relasi yang<br>berhubungan dengan class<br>lain atau nilai kardinalitas<br>class (kekuatan relasi) | <ol> <li>Bagaimana<br/>batasan-batasan<br/>kelas data diisolasi?</li> </ol>                                                                                                    | [0/1/2/3/4/5]<br>5 |
|   |                                                                                                    | Nilai rata-rata dalam sistem<br>yang digunakan                                                           | <ol> <li>Berapa rasio data<br/>dan jumlah data<br/>yang dapat<br/>ditoleransi oleh<br/>sistem?</li> </ol>                                                                                                    | [0/1/2/3/4/5]      |
| • |                                                                                                    | Error data yang tidak sesuai<br>dengan type data yang<br>digunakan                                       | <ol> <li>Apa akibat yang<br/>akan timbul dari<br/>kombinasi spesifik<br/>data pada operasi<br/>sistem?</li> </ol>                                                                                                    | [0/1/2/3/4/5]<br>4 |
| 3 | Type testing<br>Aplikasi yang<br>dilakukan                                                                                                    | 1. Securty                                                                                               | Sebuah aplikasi harus<br>aman digunakan,<br>informasi yang bersifat<br>privasi dan sensitif tidak<br>boleh tersebar. Aplikasi<br>harus dapat menjaga<br>kepercayaan pengguna<br>dengan memberi<br>mereka keyakinan<br>bahwa informasi<br>pengguna berada pada<br>kondisi yang aman. | [0/1/2/3/4/5<br>5  |
|   |                                                                                                    | 2. Performa                                                                                              | Performa testing<br>mengacu kepada<br>pendekatan penilaian<br>'CriterionReferenced<br>Test' atau acuan<br>patokan, yaitu<br>pengukuran<br>keberhasilan yang<br>didasarkan atas<br>penafsiran dari<br>tingkahlaku<br>(performance)<br>berdasarkan                                    | [0/1/2/3/4/5]<br>4 |

|   |                        |                            | kriteria/standar<br>penguasaan mutlak<br>(relative tetap dan<br>berlaku untuk semua<br>testee).                                                                                                    |                    |
|---|------------------------|----------------------------|----------------------------------------------------------------------------------------------------|--------------------|
|   |                        | 3. Usability               | Usability testing<br>merupakan teknik yang<br>digunakan untuk<br>mengevaluasi suatu<br>aplikasi dengan menguji<br>pada sisi pengguna<br>(user). Hal ini dapat<br>dilihat dari kegunaan<br>aplikasi tersebut bagi<br>para pengguna,<br>sehingga para pengguna<br>perlu dilibatkan dalam<br>proses pengujian.                                                                                                    | [0/1/2/3/4/5]<br>1 |
|   |                        | 4. Functionality           | fungsi yang diciptakan<br>atas pembuatan suatu<br>aplikasiDalam<br>program ini fungsi<br>utama yang ingin<br>ditunjukkan kepada<br>pengguna (user) adalah<br>mendapatkan hasil akhir<br>milai data laporan<br>Aplikasi sensus harian<br>rawat inap RS Khusus<br>Bedah Hasta Husada<br>Kepanjen Kab. Malang                                                                                                    | [0/1/2/3/4/5]<br>5 |
| 4 | Data yang<br>digunakan | 1. Equivalent Partitioning | Class-class yang<br>ekuivalen<br>merepresentasikan<br>sekumpulan keadaan<br>valid dan invalid untuk<br>kondisi input dapat<br>berupa spesifikasi nilai<br>numerik, kisaran nilai, yang<br>berhubungan atau<br>kondisi boolean.<br>Ekuivalensi class dapat<br>didefinisikan dengan<br>panduan berikut<br>:Kondisi input<br>menspesifikasikan<br>kisaran/range, maka<br>didefinisikan l yang<br>valid dan 2 yang invalid<br>untuk equivalence class | [0/1/2/3/4/5]<br>5 |
|   |                        | 2. Boundary Value          | Boundary Value                                                                                                    | [0/1/2/3/4/5]      |

|     |                                                                                                    |                                                                                                    |                                                                                                    |                                                                                                    |                                                                 | case yang m<br>nilai yang<br>ditentukan,<br>teknik peranu<br>case melen<br>case melen<br>case fokusnya n                                                                                                    | engerjakan<br>g sudah<br>dengan<br>cangan test<br>gkapi test<br>cquivalence<br>yang<br>ada input                                     |                                                                                                    |
|-----|----------------------------------------------------------------------------------------------------|----------------------------------------------------------------------------------------------------|----------------------------------------------------------------------------------------------------|----------------------------------------------------------------------------------------------------|-----------------------------------------------------------------|----------------------------------------------------------------------------------------------------|----------------------------------------------------------------------------------------------------|----------------------------------------------------------------------------------------------------|
|     |                                                                                                    |                                                                                                    |                                                                                                    |                                                                                                    |                                                                 | nokusnyu p<br>masukan<br>Boundary<br>fokusnya pa<br>output hasil r                                                                                                    | nilai.<br>Value<br>da domain<br>ange nilai.                                                                                          |                                                                                                    |
|     |                                                                                                    |                                                                                                    |                                                                                                    | 3. Error Gu                                                                                                    | iessy                                                           | Error Gues<br>pengujian te<br>intuisi d<br>programmer.<br>ini error<br>dimaksudkan<br>mengetahui<br>kemungkinar<br>yang terja<br>program di u                                                                                                    | sy adalah<br>berdasarkan<br>ari sisi<br>Dalam hal<br><i>guessy</i><br>untuk<br>a <i>error</i><br>di ketika<br>ji coba.               | [0/1/2/3/4/5]<br>5                                                                                                    |
|     | 5                                                                                                    | Class Ta<br>yang diu                                                                                                    | bel<br>ji                                                                                                    | <ol> <li>Informas<br/>Lengkap</li> </ol>                                                                                                    | si DRM                                                          | Apakah<br>Informasi<br>Lengkap ses<br>kebutuhan<br>digunakan?                                                                                                    | interface<br>DRM<br>uai dengan<br>data yang                                                                                          | [0/1/2/3/4/5<br>5                                                                                                    |
|     |                                                                                                    |                                                                                                    | and the second second second second second second second second second second second second second second second |                                                                                                    |                                                                 |                                                                                                    |                                                                                                    |                                                                                                    |
|     |                                                                                                    |                                                                                                    |                                                                                                    | Tabel                                                                                                    | Uji blacbox 1.:                                                 | l                                                                                                    |                                                                                                    |                                                                                                    |
| 1.2 | Tal<br>1<br>N AFFIN<br>C + C                                                                                                    | bel Penguj<br>.3 Uji Bla<br>× •                                                                                                    | ian<br>cckbox Pel                                                                                                | Tabel<br>aporan PPV<br>PPW                                                                                                    | Uji blacbox 1.:<br>W                                            |                                                                                                    |                                                                                                    | - 5 X<br>8 2 1 1                                                                                                    |
| 1.2 | Tal<br>1<br>s up the<br>t + C<br>P APPL<br>C DASHER                                                                                                    | bel Penguj<br>.3 Uji <i>Bla</i><br>* es contôbreter<br>ikasi pw                                                                                                    | ian<br>eckbox Pel<br>assan locar<br>APLIKASI<br>E Laporan                                                        | Tabel<br>aporan PP\<br>PPW                                                                                                    | Uji blacbox 1.:<br>W                                            |                                                                                                    | Garan, O'Sarcad.                                                                                                    | - 0 X<br>9 0 1<br>2001-92755                                                                                                    |
| 1.2 | Tal<br>1<br>5 49799<br>4 + C<br>• Dasies<br>• Dasies<br>• Dasies<br>• Dasies<br>• Dasies<br>• Dasies                                                                                                    | bel Penguj<br>.3 Uji <i>Bla</i><br>× •<br>• e sesto totoveter<br><b>KASI PW</b><br>DARD<br>CIPICIEN<br>HEDMI (VICEN                                                                                                    | ian<br>cckbox Pel<br>ressam toose<br>APLIKASI<br>@ Laporan                                                       | Tabel A<br>aporan PPV<br>PPW                                                                                                    | Uji blacbox 1.:<br>W                                            |                                                                                                    | Seraes, d'Sancer                                                                                                    | - 5 X<br>9 2 0 1<br>apmin 123 -<br>1<br>2001 - 10 27 05                                                                                                    |
| 1.2 | Tal<br>1<br>s at the<br>C<br>C<br>D<br>D<br>S<br>S<br>S<br>S<br>S<br>S<br>S<br>S<br>S<br>S<br>S<br>S<br>S<br>S<br>S<br>S                                                                                                    | bel Penguj           .3 Uji Bla           *           *           *           *           *           *           *           *           *           *           *           *           *           *           *           *           *           *           *           *           *           *           *           *           *           *           *           *           *           *           *           *           *           *           *           *           *           *           *           *           *           *           *           *           *           *           *           *           *           *           *                                                                                                    | ian<br>ckbox Pel<br>masan taour<br>APLIKASI<br>@ Laporan<br>over/20                                              | Tabel                                                                                                    | Uji blacbox 1.:<br>W<br>Exer e ees<br>Laporan Kunjur            | gan Pasien                                                                                                    | e<br>Grans, 17 Januar<br>B Grans                                                                                                    | - <b>5</b> x<br>9 0 1<br>2001-0123-<br>1001-01216                                                                                                    |
| 1.2 |                                                                                                    | bel Penguj<br>.3 Uji Bla<br>* * esestettere<br>KASI PP<br>KASI PP<br>KASI PP<br>KASI PP<br>KASI PP<br>KASI PP                                                                                                    | ian<br>Interstation for the second second<br>APLIKASI<br>I Laporan<br>over 1/20                                  | Tabel I<br>aporan PPV<br>PPW                                                                                                    | Uji blacbox 1.:<br>V<br>Exer soci<br>Laporan Kunjur<br>2        | gan Pasien<br>Rest/orce/volume                                                                                                    | Eners of Second<br>Beers of Second                                                                                                   | - 5 X<br>9 0 1<br>2007/23 -<br>2007/23 -<br>2007/24 2155                                                                                                    |
| 1.2 | Tal<br>1<br>• 00000<br>• 00000<br>• 00000<br>• 00000<br>• 00000<br>• 00000<br>• 00000<br>• 00000<br>• 00000                                                                                                    | bel Penguj<br>3 Uji Bla<br>* e estotower<br>kraster<br>rokan<br>rokan | ian<br>cckbox Pel<br>asserviceur<br>APLIKASI<br>@ Laporan<br>overizo                                             | Tabel I<br>aporan PPV<br>PPW<br>T0 evrat/20<br>PCLISE<br>PCLISE                                                                                                    | Uji blacbox 1.:<br>V<br>Laporan Kunjur<br>2<br>2                | gan Pasien<br>желе оклания на на                                                                                                    | Eren Parar<br>Recent                                                                                                    | - 5 ×<br>8 • • 1<br>administration - 1<br>administration - 1<br>administratio - 1<br>administration - 1<br>administration - 1<br>administrat                                                                                                    |
| 1.2 |                                                                                                    | bel Penguj<br>3 Uji Bla<br>* * *<br>* *<br>* *<br>*<br>*<br>*<br>*<br>*<br>*<br>*<br>*<br>*<br>*<br>*<br>*                                                                                                    | ian<br>ckbox Pel<br>assartur<br>APLIKASI<br>E Laporan<br>otroizo                                                 | Tabel I<br>aporan PPV<br>PPW<br>T0 ev/97/20<br>PCL ISL<br>PCL ISL<br>PCL UNLIM                                                                                                    | Uji blacbox 1.:<br>V<br>Laporan Kunjur<br>2<br>2<br>9           | gan Pasien<br>театояциянан<br>истерициянский<br>толикарциянания                                                                                                    | Eren Prove<br>Receiver                                                                                                    | - 5 ×<br>9 • 1<br>2007-123 -<br>2007-123<br>2007-123 |
| 1.2 | Tal<br>1<br>* strr<br>C Artic<br>C Artic<br>Artic<br>C Artic<br>C A | bel Penguj<br>3. Uji Bla<br>* e opotovil<br>KASI PN<br>KASI PN<br>KAS                                                                                                    | ian<br>ckbox Pel<br>arstanter<br>APLIKASI<br>@ Laporan<br>over/20                                                | Tabel<br>aporan PPV<br>PPW<br>TO 01/97/20<br>PCLINA<br>PCLINA<br>PCLINA<br>PCLINA<br>PCLINA                                                                                                    | Uji blacbox 1.:<br>V<br>Laporan Kunjur<br>2<br>2<br>3<br>4      | gan Pasien<br>жылықанынан<br>асалыцығасан<br>асалыцығасан<br>асалықанан<br>асалықанан                                                                                                    | 2<br>2<br>3<br>3<br>3<br>3<br>3<br>3<br>3<br>3<br>3<br>3<br>3<br>3<br>3<br>3<br>3<br>3<br>3<br>3                                     | - 9 X<br>9 0 1<br>2011/123 -<br>2011/123 -                                                                                                    |
| 1.2 | Tal<br>1<br>* # #<br>• #<br>• #<br>• #<br>• #<br>• #<br>• #<br>• #<br>• #<br>• #                                                                                                    | bel Penguj<br>3. Uji Bla<br>* e e genotovite<br>razas pre<br>sato<br>razas<br>razas<br>razas<br>razas<br>razas<br>razas                                                                                                    | ian<br>cckbox Pel<br>areastrations<br>APLIKASI<br>Laporan<br>over/20                                             | Tabel           aporan PPV           PPW           10         01/97/20           PCLISS           PCLISS           PCLISS           PCLISS           PCLISS           PCLISS           PCLISS           PCLISS           PCLISS | Uji blacbox 1.:<br>V<br>Laporan Kunjur<br>2<br>2<br>9<br>4<br>6 | gan Pasien<br>ясыло экцин колин<br>ясыло экцин колин<br>ясыла салан колин<br>ясыла салан колин | Eran († 2004)<br>Eran († 2004)<br>Eran († 2004)<br>Eran († 2004)<br>Eran († 2004)<br>Eran († 2004)<br>Eran († 2004)<br>Eran († 2004) | - <b>6</b> x<br>9 2 <b>0</b> 1<br>2007-03 - 23<br><b>Connect</b>                                                                                                    |

Berikut ini adalah hasil dari table pengujian menggunakan tipe testing equivalence class :

| No. | Data Uji                                                                                                    | Input                               | Hasil tes<br>Diharapkan                                                 | Output                                                                  | Kesimpulan                  |
|-----|----------------------------------------------------------------------------------------------------|-------------------------------------|-------------------------------------------------------------------------|-------------------------------------------------------------------------|-----------------------------|
| 1   | Nilai input data<br>jumlah Pasien<br>Poli KIA<br>=average nilai<br>Nilai<4                                                                                                    | Jumlah Pasien<br>Poli KIA=2         | mengeluarkan<br>nilai input data<br>Poli KIA                            | mengeluarkan<br>nilai input data<br>Poli KIA                            | Hasil input<br>data valid   |
| 2   | Nilai input data<br>jumlah PX BPJS<br>=average nilai<br>0 <nilai<4< td=""><td>Jumlahdata PX<br/>BPJS=4</td><td>mengeluarkan<br/>nilai input data<br/>PX BPJS= 0</td><td>Perhitungan<br/>tidak<br/>mengeluarkan<br/>nilai input PX<br/>BPJS=0</td><td>Hasil input<br/>data valid</td></nilai<4<> | Jumlahdata PX<br>BPJS=4             | mengeluarkan<br>nilai input data<br>PX BPJS= 0                          | Perhitungan<br>tidak<br>mengeluarkan<br>nilai input PX<br>BPJS=0        | Hasil input<br>data valid   |
| 3   | Nilai input data<br>jumlah PX Lama<br>Luar Wilayah<br>=average nilai<br>Nilai<1                                                                                                    | Jumlah PX<br>Lama Luar<br>Wilayah=0 | Perhitungan<br>mengeluarkan<br>nilai input PX<br>Lama Luar<br>Wilayah=0 | Perhitungan<br>mengeluarkan<br>nilai input PX<br>Lama Luar<br>Wilayah=0 | Hasil input<br>data invalid |

Tabel 3.1

Berikut ini adalah table hasil pengujian untuk Boundary Value Analysis :

|    | 10001 5.2                                                                |                               |                                                                           |                                                                           |                           |  |  |  |  |  |  |
|----|--------------------------------------------------------------------------|-------------------------------|---------------------------------------------------------------------------|---------------------------------------------------------------------------|---------------------------|--|--|--|--|--|--|
| No | Data Uji                                                                 | Input                         | Hasil tes<br>diharapkan                                                   | Output                                                                    | Kesimpulan                |  |  |  |  |  |  |
| 1  | Nilai input data<br>Poli Gigi<br>=average nilai<br>Nilai<2               | Poli Gigi =2                  | Tidak<br>mengeluarkan<br>nilai input data<br>Poli Gigi= 4                 | Tidak<br>mengeluarkan<br>nilai input data<br>Poli Gigi = 4                | Hasil input<br>data valid |  |  |  |  |  |  |
| 2  | Nilai input data<br>PK Baru dalam<br>wilayah=average<br>nilai<br>Nilai>2 | PK Baru dalam<br>wilyah=<br>3 | Perhitungan<br>mengeluarkan<br>nilai input PK<br>Baru dalam<br>wilayah =3 | Perhitungan<br>mengeluarkan<br>nilai input PK<br>Baru dalam<br>wilayah =3 | Hasil input<br>data valid |  |  |  |  |  |  |
| 3  | Nilai input data<br>Poli Umum<br>=average nilai<br>Nilai>3               | Poli umum = 9                 | Perhitungan<br>mengeluarkan<br>nilai input Poli<br>umum= 9                | Perhitungan<br>tidak<br>mengeluarkan<br>nilai input Poli<br>Umum=3        | Hasil input<br>data valid |  |  |  |  |  |  |

Tabel 3.2

| No | Data Uji                                                    | Input                               | Hasil tes<br>diharapkan                                                            | Output                                                                                | Kesimpulan                |
|----|-------------------------------------------------------------|-------------------------------------|------------------------------------------------------------------------------------|---------------------------------------------------------------------------------------|---------------------------|
| 1  | Nilai input<br>data Penyakit<br>Baru di<br>dalam<br>wilayah | Peny Baru<br>dalam<br>wilayah=<br>5 | Perhitungan tidak<br>mengeluarkan<br>nilai Penyakit<br>Baru di dalam<br>wilayah=2  | Perhitungan<br>mengeluarkan<br>nilai input<br>Peny Baru di<br>dalam wilayah<br>=5     | Hasil input data<br>valid |
|    | Nilai input<br>data Penyakit<br>Baru di Luar<br>wilayah     | Peny Baru<br>di luar<br>wilayah=2   | Perhitungan tidak<br>mengeluarkan<br>nilai Penyakit<br>Baru di luar<br>wilayah = 3 | Perhitungan<br>mengeluarkan<br>nilai Input<br>Penyakit Baru<br>di luar wilayah<br>= 2 | Hasil input data<br>valid |

### Berikut ini adalah table hasil pengujian untuk Error Geussing :

| Ta | abe | 13 | .3 |  |
|----|-----|----|----|--|
|    |     |    |    |  |

#### 1.4 . Perbandingan Hasil Pengujian dengan Data menggunakan metode Equivalent Partitioning, Boundary Value dan Error Gessing.

Hasil perbandingan pengujian aplikasi dengan ketiga metode yang sudah dilakukan disajikan dalam table berikut ini.

Tabel 3.4

| Metode yang Digunakan   | Hasil                     |  |
|-------------------------|---------------------------|--|
| Equivalent Partitioning | Tidak Menemukan Kesalahan |  |
| Boundary Value          | Tidak Menemukan Kesalahan |  |
| Error Guessing          | Tidak Menemukan Kesalahan |  |

### 4.1 Hasil Pengujian

Dengan membandingkan hasil pengujian dengan ketiga metode tersebut tidak ditemukan kesalahan dari metode Equivalent Partitioning dan tidak ditemukannya kesalahan pada kedua metode lainnya.

### 4.2 Aplikasi Siap di Implementasikan atau Tidak

Setelah dilakukan pengujian pada **Aplikasi Pendaftaran Pelaporan Web**, dapat disimpulkan bahwa aplikasi ini tidak menemukan kesalahan dalam metode uji [1].Equivalent Partitioning, [2]. Boundry Value dan [3].Error Guessing dan diyatakan layak untuk dilakukan uji terhadap Brainware system dengan catatan terdapat lembar hasil uji HCI dengan nilai GSC 50 > 100 < HCI > 100 hal ini dilakukan untuk mengetahui tingkat keberhasilan ketika dilakukan oleh user atau pengguna system dengan tool aplikasi yang digunakan.

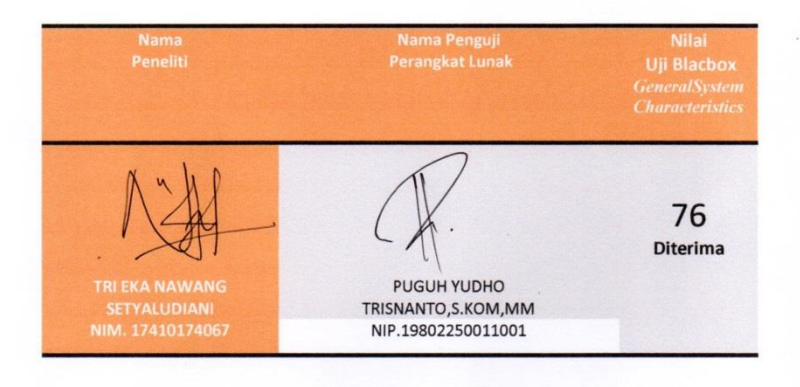

| Lampiran | 7 Hasil | Uji SPSS | Independen | <b>T-Test</b> |
|----------|---------|----------|------------|---------------|
|----------|---------|----------|------------|---------------|

|           | JENIS | N   | Mean  | Std. Deviation | Std. Error Mean |
|-----------|-------|-----|-------|----------------|-----------------|
| KECEPATAN | 1     | 100 | 65,50 | 2,186          | ,219            |
|           | 2     | 100 | 27,46 | 3,532          | ,353            |

|                   |                                      |                               |                            | aoponac |             |             | 01                                                                                                    |                           |                                   |                                |
|-------------------|--------------------------------------|-------------------------------|----------------------------|---------|-------------|-------------|----------------------------------------------------------------------------------------------------|---------------------------|-----------------------------------|--------------------------------|
|                   |                                      | Levene'<br>for Equa<br>Variar | s Test<br>ality of<br>nces |         |             | t-test fo   | est for Equality of Means<br>ig. Mean Differen Difference<br>led) nce ce Lower Upper<br>,000 38,040 ,415 37,220 38,860 |                           |                                   |                                |
|                   |                                      |                               |                            |         |             | Sig.<br>(2- | Mean<br>Differe                                                                                                    | Std.<br>Error<br>Differen | 95<br>Confic<br>Interva<br>Differ | %<br>dence<br>I of the<br>ence |
|                   |                                      | F                             | Sig.                       | t       | df          | tailed)     | nce                                                                                                    | се                        | Lower                             | Upper                          |
| KECE<br>PATA<br>N | Equal<br>variances<br>assumed        | 29,033                        | ,000                       | 91,587  | 198         | ,000        | 38,040                                                                                                    | ,415                      | 37,221                            | 38,859                         |
|                   | Equal<br>variances<br>not<br>assumed |                               |                            | 91,587  | 165,<br>139 | ,000        | 38,040                                                                                                    | ,415                      | 37,220                            | 38,860                         |

### Independent Samples Test

### Lampiran 8 Lembar observasi

Lembar observasi untuk menghitung waktu yang dibutuhkan sebelum menggunakan aplikasi trinet berbasis web di Puskesmas Mojolangu

Tanggal : 10-13 Desember 2019 (Sebelum)

Tempat : Puskesmas Mojolangu

| Hari | Jumlah DRM | Waktu Yang           |
|------|------------|----------------------|
| ke-  |            | Dibutuhkan (Sebelum) |
| 1    | 25 DRM     | 1.623 detik          |
| 2    | 25 DRM     | 1.650 detik          |
| 3    | 25 DRM     | 1.630 detik          |
| 4    | 25 DRM     | 1.645 detik          |
|      | Rata-rata  | 65,5 detik           |

Lembar observasi untuk menghitung waktu yang dibutuhkan sesudah menggunakan aplikasi trinet berbasis web di Puskesmas Mojolangu

Tanggal : 7-10 Januari 2020 (Sesudah)

Tempat : Puskesmas Mojolangu

| Hari | Jumlah DRM | Waktu Yang           |
|------|------------|----------------------|
| ke-  |            | Dibutuhkan (Sesudah) |
| 1    | 25 DRM     | 691 detik            |
| 2    | 25 DRM     | 680 detik            |
| 3    | 25 DRM     | 682 detik            |
| 4    | 25 DRM     | 693 detik            |
|      | Rata-rata  | 27,5 detik           |

# Lampiran 9 Lembar Kuesioner Evaluasi Penggunaan aplikasi trinet

### berbasis web

LEMBAR KUESIONER TAM (Technology Acceptance Model) PEMBUATAN "Aplikasi PPW" BERBASIS WEB UNTUK MEMPERCEPAT WAKTU PEMBUATAN LAPORAN HARIAN DI PUSKESMAS MOJOLANGU 1. Petunjuk Pengisian Pada lembar berikut terdapat beberapa pernyataan yang berkaitan dengan penilaian "Aplikasi PPW" di dalam kegiatan pembuatan laporan harian di Puskesmas Mojolangu. Jawablah pernyataan tersebut dengan cara memberi tanda centang  $(\sqrt{})$  pada kolom yang telah disediakan pada masing-masing pernyataan. Keterangan pilihan jawaban : STS : Sangat Tidak Setuju : Tidak Setuju TS KS : Kurang Setuju S : Setuju SS : Sangat Setuju Skala Penilaian : STS : 1 TS :2 KS : 3 S :4 SS : 5

### 2. Daftar Pernyataan

| NO    | DEDDUKATEA ANI                                                                                         | PILIHAN JAWABAN |    |    |              |    |  |
|-------|----------------------------------------------------------------------------------------------------|-----------------|----|----|--------------|----|--|
| NO    | NO PERNYATAAN                                                                                          |                 | TS | KS | S            | SS |  |
| Kegu  | naan (usefulness)                                                                                      |                 |    |    |              |    |  |
| 1.    | Menggunakan "Aplikasi PPW" dapat<br>membantu menyelesaikan pembuatan<br>laporan harian                 |                 |    |    |              | V  |  |
| 2.    | Menggunakan "Aplikasi PPW"<br>mempercepat waktu pembuatan laporan<br>harian                            |                 |    |    |              | V  |  |
| 3.    | Menggunakan "Aplikasi PPW" membuat<br>pembuatan laporan harian mudah untuk<br>dilakukan                |                 |    |    |              | V  |  |
| 4.    | Secara keseluruhan, "Aplikasi PPW" berguna bagi pembuatan laporan harian                               |                 |    |    | V            |    |  |
| Kem   | udahan (ease of use)                                                                                   |                 |    |    |              |    |  |
| 5.    | "Aplikasi PPW" mudah dioperasikan                                                                      |                 |    |    |              | 4  |  |
| 6.    | Penggunaan "Aplikasi PPW" praktis                                                                      |                 |    |    | V            |    |  |
| 7.    | Langkah-langkah penggunaan "Aplikasi<br>PPW" mudah untuk diingat                                       |                 |    |    |              | V  |  |
| 8.    | Secara keseluruhan, "Aplikasi PPW" mudah digunakan                                                     |                 |    |    | V            |    |  |
| Sika  | p Terhadap Pengaplikasian                                                                              |                 |    |    |              |    |  |
| 9.    | Saya menerima adanya model "Aplikasi<br>PPW" dalam pembuatan laporan harian di<br>Puskesmas Mojolangu  |                 |    |    |              | V  |  |
| 10.   | Saya suka dengan design interface<br>"Aplikasi PPW"                                                    |                 |    |    | V            |    |  |
| 11.   | Saya senang dengan fungsi menu yang ada pada "Aplikasi PPW"                                            |                 |    |    | V            |    |  |
| Inter | si Perilaku Penggunaan (Behavior Intention                                                             | n to Us         | e) |    |              |    |  |
| 12.   | Penggunaan "Aplikasi PPW" yang mudah<br>dapat memperlancar pembuatan laporan<br>harian                 |                 |    |    |              | V  |  |
| 13.   | "Aplikasi PPW" meningkatkan kinerja<br>saya                                                            |                 |    |    | $\checkmark$ |    |  |
| 14.   | Saya mempunyai keinginan menggunakan<br>"Aplikasi PPW" sebagai bagian dari<br>pembuatan laporan harian |                 |    |    | V            |    |  |

### 2. Daftar Pernyataan

| NO    | DEDNIXATAAN                                                                                            | PILIHAN JAWABAN |    |    |   |    |  |
|-------|----------------------------------------------------------------------------------------------------|-----------------|----|----|---|----|--|
| NO    | O PERNYATAAN                                                                                           |                 | TS | KS | S | SS |  |
| Kegu  | naan (usefulness)                                                                                      |                 |    |    |   |    |  |
| 1.    | Menggunakan "Aplikasi PPW" dapat<br>membantu menyelesaikan pembuatan<br>laporan harian                 |                 |    |    | 1 |    |  |
| 2.    | Menggunakan "Aplikasi PPW"<br>mempercepat waktu pembuatan laporan<br>harian                            |                 |    |    | V |    |  |
| 3.    | Menggunakan "Aplikasi PPW" membuat<br>pembuatan laporan harian mudah untuk<br>dilakukan                |                 |    |    | V |    |  |
| 4.    | Secara keseluruhan, "Aplikasi PPW" berguna bagi pembuatan laporan harian                               |                 |    |    | ~ |    |  |
| Kem   | udahan ( <i>ease of use</i> )                                                                          |                 |    |    |   |    |  |
| 5.    | "Aplikasi PPW" mudah dioperasikan                                                                      |                 |    |    | ~ |    |  |
| 6.    | Penggunaan "Aplikasi PPW" praktis                                                                      |                 |    |    | ~ |    |  |
| 7.    | Langkah-langkah penggunaan "Aplikasi<br>PPW" mudah untuk diingat                                       |                 |    |    | V |    |  |
| 8.    | Secara keseluruhan, "Aplikasi PPW" mudah digunakan                                                     |                 |    |    |   | ~  |  |
| Sika  | o Terhadap Pengaplikasian                                                                              |                 |    |    |   |    |  |
| 9.    | Saya menerima adanya model "Aplikasi<br>PPW" dalam pembuatan laporan harian di<br>Puskesmas Mojolangu  |                 |    |    | V |    |  |
| 10.   | Saya suka dengan design interface<br>"Aplikasi PPW"                                                    |                 |    |    | ~ |    |  |
| 11.   | Saya senang dengan fungsi menu yang ada pada "Aplikasi PPW"                                            |                 |    |    | ~ |    |  |
| Inter | si Perilaku Penggunaan (Behavior Intention                                                             | n to Use        | 2) |    |   | -  |  |
| 12.   | Penggunaan "Aplikasi PPW" yang mudah<br>dapat memperlancar pembuatan laporan<br>harian                 |                 |    |    | V |    |  |
| 13.   | "Aplikasi PPW" meningkatkan kinerja<br>saya                                                            |                 |    |    | V |    |  |
| 14.   | Saya mempunyai keinginan menggunakan<br>"Aplikasi PPW" sebagai bagian dari<br>pembuatan laporan harian |                 |    |    | / |    |  |

Saran :

kalay mensang dangan menggunakan Apliker PPW' Dapat menyer mu Dal Cappran harian, zodi Gaya Sahazu. gjà dengan Apphilopi in , molion dikoraki kalay menung andia kurang sahuji.

### 2. Daftar Pernyataan

| NO    | DEDNIXATAAN                                                                                            | PILIHAN JAWABAN |    |    |              |              |  |
|-------|----------------------------------------------------------------------------------------------------|-----------------|----|----|--------------|--------------|--|
| NO    | NO PERNYATAAN                                                                                          |                 | TS | KS | S            | SS           |  |
| Kegu  | inaan (usefulness)                                                                                     |                 |    |    |              |              |  |
| 1.    | Menggunakan "Aplikasi PPW" dapat<br>membantu menyelesaikan pembuatan<br>laporan harian                 |                 |    |    |              | $\checkmark$ |  |
| 2.    | Menggunakan "Aplikasi PPW"<br>mempercepat waktu pembuatan laporan<br>harian                            |                 |    |    |              | $\checkmark$ |  |
| 3.    | Menggunakan "Aplikasi PPW" membuat<br>pembuatan laporan harian mudah untuk<br>dilakukan                |                 |    |    | $\checkmark$ |              |  |
| 4.    | Secara keseluruhan, "Aplikasi PPW" berguna bagi pembuatan laporan harian                               |                 |    |    |              | $\checkmark$ |  |
| Kem   | udahan (ease of use)                                                                                   |                 |    |    |              |              |  |
| 5.    | "Aplikasi PPW" mudah dioperasikan                                                                      |                 |    |    | $\checkmark$ |              |  |
| 6.    | Penggunaan "Aplikasi PPW" praktis                                                                      |                 |    |    | $\checkmark$ |              |  |
| 7.    | Langkah-langkah penggunaan "Aplikasi<br>PPW" mudah untuk diingat                                       |                 |    |    | $\checkmark$ |              |  |
| 8.    | Secara keseluruhan, "Aplikasi PPW" mudah digunakan                                                     |                 |    |    | $\checkmark$ |              |  |
| Sikaj | p Terhadap Pengaplikasian                                                                              |                 |    |    |              |              |  |
| 9.    | Saya menerima adanya model "Aplikasi<br>PPW" dalam pembuatan laporan harian di<br>Puskesmas Mojolangu  |                 |    |    |              | $\checkmark$ |  |
| 10.   | Saya suka dengan <i>design interface</i> "Aplikasi PPW"                                                |                 |    |    |              |              |  |
| 11.   | Saya senang dengan fungsi menu yang ada pada "Aplikasi PPW"                                            |                 |    |    |              | $\checkmark$ |  |
| Inten | si Perilaku Penggunaan (Behavior Intention                                                             | n to Use        | 2) |    |              |              |  |
| 12.   | Penggunaan "Aplikasi PPW" yang mudah<br>dapat memperlancar pembuatan laporan<br>harian                 |                 |    |    |              | $\checkmark$ |  |
| 13.   | "Aplikasi PPW" meningkatkan kinerja<br>saya                                                            |                 |    |    | $\checkmark$ |              |  |
| 14.   | Saya mempunyai keinginan menggunakan<br>"Aplikasi PPW" sebagai bagian dari<br>pembuatan laporan harian |                 |    |    |              | $\checkmark$ |  |

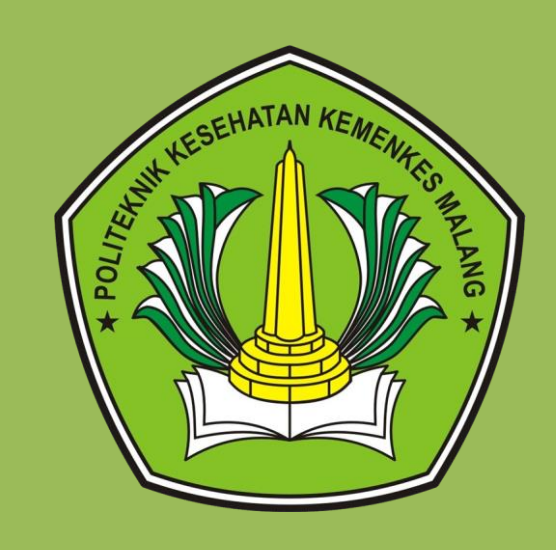

Lampiran 10 Manual Book aplikasi

Trinet berbasis web

# Aplikasi trinet berbasis web

© Tri Eka Nawang Setyaludiani (17410174067)

D-III Rekam Medis dan Informasi Kesehatan

Politeknik Kesehatan Kemenkes Malang

2019

| DAFT | AR ISI                                                | i   |
|------|-------------------------------------------------------|-----|
| A. B | agian Pertama (Buka aplikasi trinet berbasis web)     | .1  |
| B. B | agian Kedua (Penggunaan aplikasi trinet berbasis web) | . 1 |
| 1)   | Menu Dashboard                                        | . 2 |
| 2)   | Menu Tambah Pasien                                    | . 3 |
| 3)   | Menu Kunjungan Pasien                                 | . 4 |
| 4)   | Menu Daftar Pasien                                    | . 5 |
| 5)   | Menu Laporan                                          | . 6 |
|      |                                                       |     |

### MANUAL BOOK

### APLIKASI TRINET BERBASIS WEB

### A. Bagian Pertama (Buka aplikasi trinet berbasis web)

- 1. Pastikan komputer atau lapotop anda sudah tersambung internet
- 2. Buka aplikasi trinet berbasis web melalui web browser (Google Chrome,

Mozilla Firefox, Internet Explorer, dll) dengan link : https://app-

ppw.000webhostapp.com/auth

### B. Bagian Kedua (Penggunaan aplikasi trinet berbasis web)

1. Setelah aplikasi trinet berbasis web terbuka, maka akan muncul seperti

yang tertera dibawah ini :

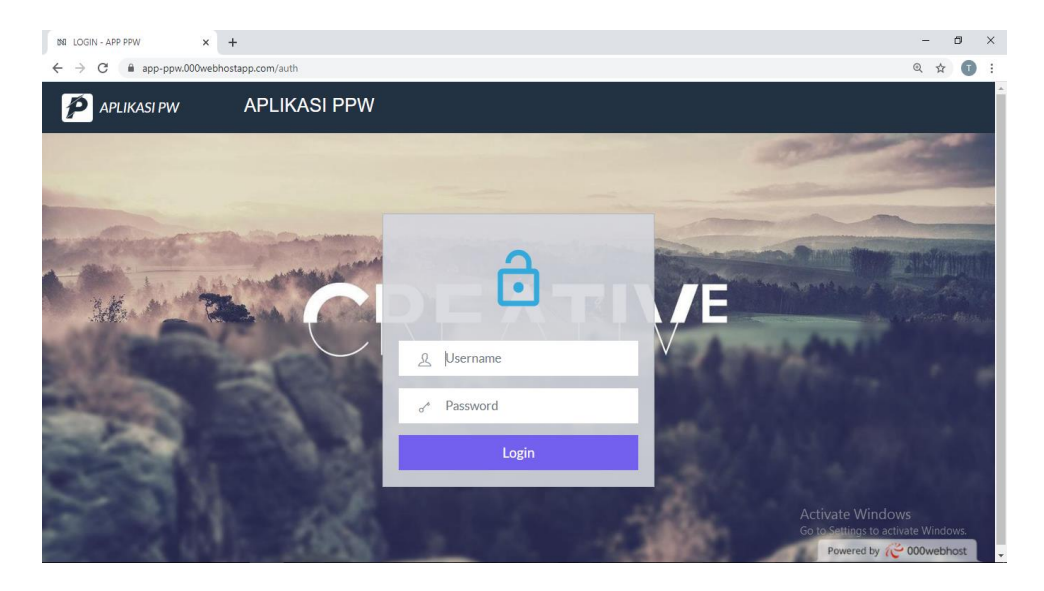

Gambar diatas merupakan tampilan awal dari aplikasi trinet berbasis web yang terdapat tombol login. Username dan password yang digunakan oleh petugas pendaftaran pasien untuk login pada aplikasi trinet berbasis web sama yaitu kata "admin123" untuk *username* dan "admin123" untuk *password* agar dapat mengakses aplikasi trinet berbasis web ini.

2. aplikasi trinet berbasis web memiliki 5 tampilan menu.

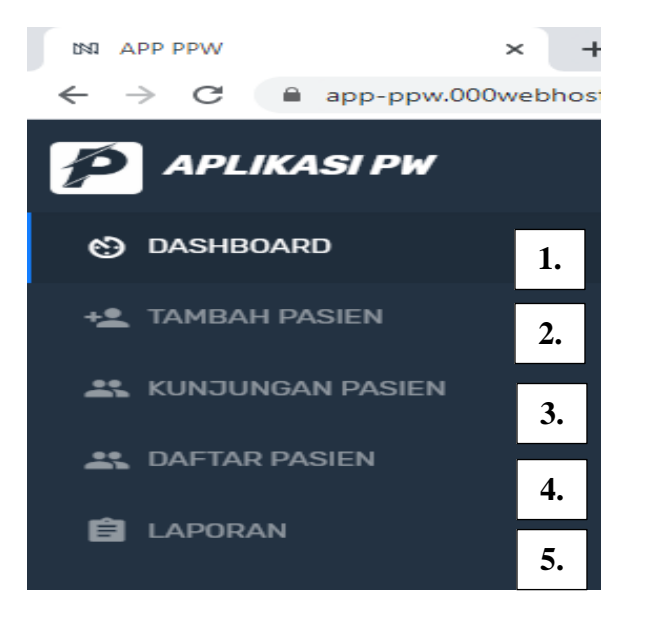

1) Menu Dashboard

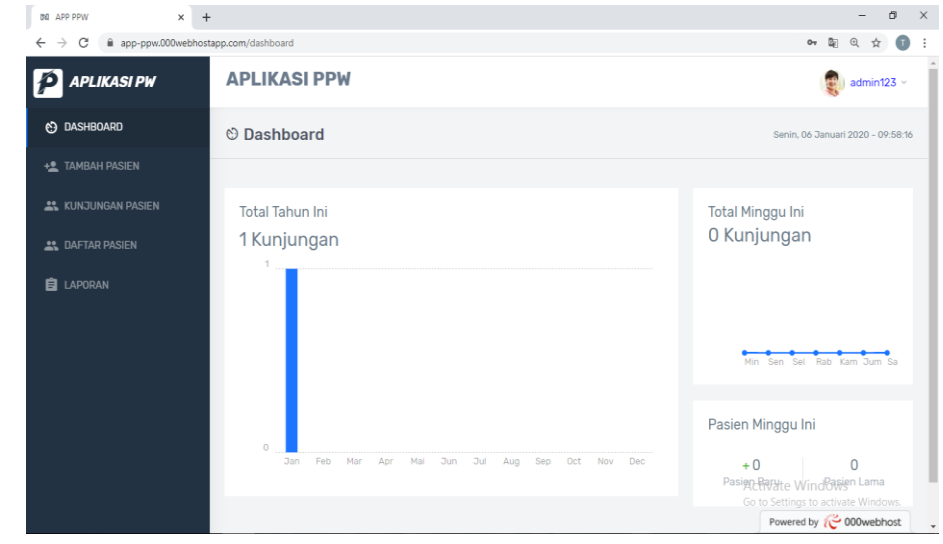

Pada menu dashboard terdapat grafik total kunjungan untuk satu minggu dan untuk satu tahun. Serta terdapat fitur untuk mengetahui bertambah berapa pasien baru dan pasien lama pada satu minggu.

### 2) Menu Tambah Pasien

| Form Pendaftaran Pasien |                                   |
|-------------------------|-----------------------------------|
| No.rm                   | Pekerjaan                         |
| ex. 000001              | PNS V                             |
| NIK                     | Nama Kepala Keluarga              |
| ex. 150277883774        | ex. Budi Setiawan                 |
| Nama Lengkap            | Status Pasien                     |
| ex. Budi Setiawan       | Umum 🗸                            |
| Jenis Kelamin           | Poli Tujuan                       |
| Laki-laki 🗸             | Umum 🗸                            |
| Jmur                    | Jenis Pasien                      |
| ex. 000001              | Pasien Baru - Dalam Wilayah 🗸 🗸   |
| lamat                   | Jenis Penyakit                    |
|                         | Penyakit Baru - Dalam Wilayah $$  |
| ĥ                       | Reset a Sur Tambah Data Pasien up |

Pada menu tambah pasien terdapat formulir pendaftaran pasien untuk mengisi identitas pasien meliputi nomor rekam medis, NIK (nomor induk kependudukan), nama lengkap, jenis kelamin, umur, alamat, pekerjaan, nama kepala keluarga, status pasien, poli tujuan, jenis pasien, dan jenis penyakit.

Jika pasien sudah pernah mendaftar maka petugas pendaftaran hanya perlu menulis nomor rekam medisnya saja, dan otomatis data tetap seperti nama lengkap jenis kelamin (yang berwarna abu-abu pada gambar diatas) sudah terisi.

Terdapat fitur "Tambah Data Pasien" untuk mendaftarkan pasien, dan fitur "Reset" untuk menghapus data pasien.

# 3) Menu Kunjungan Pasien

| INE APP PPW ×          | +               |           |                         |                  |                |                                |                                  |                                                | - 0           | 3     |
|------------------------|-----------------|-----------|-------------------------|------------------|----------------|--------------------------------|----------------------------------|------------------------------------------------|---------------|-------|
| ← → C 🔒 app-ppw.000web | hostapp.com/kun | jungan    |                         |                  |                |                                |                                  |                                                | @ ☆           | 0     |
| 🌮 APLIKASI PW          | APL             | KASI      | PPW                     |                  |                |                                |                                  | -                                              | admin123      | 5 ~   |
|                        | an Da           | ftar Ku   | njungan Antria          | in               |                |                                |                                  | Selasa, 07 Januar                              | 1 2020 - 09:2 | 16:35 |
| + TAMBAH PASIEN        |                 |           |                         |                  |                |                                |                                  |                                                |               |       |
| KUNJUNGAN PASIEN       | Show 10         | entrie    | s                       |                  |                |                                |                                  | Search:                                        |               | -     |
| 🚉 DAFTAR PASIEN        | NO.             | NO.<br>RM | NAMA                    | STATUS           | POLI<br>TUJUAN | JENIS                          | JENIS<br>PENYAKIT                | WAKTU<br>KUNJUNGAN                             | ACTION        |       |
| 🔁 LAPORAN              | 1               | 000371    | SITI CHOLIFAH           | BPJS -<br>PNS    | Umum           | Pasien Lama -<br>Dalam Wilayah | Penyakit Lama -<br>Dalam Wilayah | 2020-01-07<br>09:22:38                         | 🛔 Antri       |       |
|                        | 2               | 016741    | SUNAYAH                 | BPJS -<br>APBN   | Umum           | Pasien Baru -<br>Dalam Wilayah | Penyakit Baru -<br>Dalam Wilayah | 2020-01-07<br>09:19:20                         | 🛔 Antri       |       |
|                        | 3               | 008478    | MEYLINDA<br>PURNAMASARI | BPJS -<br>Swasta | KIA            | Pasien Lama -<br>Dalam Wilayah | Penyakit Lama -<br>Dalam Wilayah | 2020-01-07<br>09:15:57                         | 🛔 Antri       |       |
|                        | 4               | 011196    | SUSYAWAN<br>INDRIANTO   | BPJS -<br>PNS    | Umum           | Pasien Lama -<br>Dalam Wilayah | Penyakit Lama -<br>Dalam Wilayah | 2020-01-07<br>09:14:13                         | 🛔 Antri       |       |
|                        | 5               | 005764    | WAGIMAN                 | BPJS -<br>PNS    | Gigi           | Pasien Lama -<br>Dalam Wilayah | Penyakit Lama -<br>Dalam Wilayah | 2020-01-07<br>09:10:24                         | 🛔 Antri       |       |
|                        | 6               | 007224    | ENDAH SAFITRI M         | Umum             | KIA            | Pasien Lama -<br>Dalam Wilayah | Penyakit Lama -<br>Dalam Wilayah | Act 2020 01/07 dow<br>Go to 109105 11 to activ | S<br>at Antri |       |
|                        |                 |           |                         |                  |                | Decion Paru                    | Domuskit Barry                   | Powered by 🤫                                   | 000webho      | st    |

Menu kunjungan pasien berisi data pasien yang berkunjung saat ini yang telah diinputkan datanya pada menu tambah pasien. Pada menu kunjungan pasien di lengkapi dengan fitur "*search*" untuk mencari data pasien berdasarkan nomor rekam medis atau namanya.

| IN APP PPW ×                                    | +       |                             |                      |                                    |         |               |                                          | -                 | 0     | × |
|-------------------------------------------------|---------|-----------------------------|----------------------|------------------------------------|---------|---------------|------------------------------------------|-------------------|-------|---|
| ← → C @ app-ppw.000webhostapp.com/pasien 20 ↔ ( |         |                             |                      |                                    |         |               |                                          |                   |       |   |
| 🗭 APLIKASI PW                                   | APLI    | KASI F                      | PPW                  |                                    | 🜒 admin | 123 ~         | l                                        |                   |       |   |
| 🕲 DASHBOARD                                     | 🚜 Daf   | tar Pas                     | sien                 | Selasa, 07 Januari 2020 - 09:27:10 |         |               |                                          |                   |       |   |
| + TAMBAH PASIEN                                 |         |                             |                      |                                    |         |               |                                          |                   |       |   |
| 🚜 KUNJUNGAN PASIEN                              | Show 10 | <ul> <li>entries</li> </ul> |                      |                                    |         |               | Search:                                  |                   | _     |   |
| 🚉 DAFTAR PASIEN                                 | NO.     | NO<br>RM                    | NAMA                 | JENIS<br>KELAMIN                   | UMUR    | PEKERJAAN     | TERAKHIR<br>BERKUNJUNG                   | ACTIO             | N     |   |
| E LAPORAN                                       | 1       | 000371                      | SITI CHOLIFAH        | Perempuan                          | 48      | PNS           | 2020-01-07 09:22:38                      | Q Detail          |       |   |
|                                                 | 2       | 016741                      | SUNAYAH              | Perempuan                          | 90      | Tidak Bekerja | 2020-01-07 09:19:20                      | Q Detail          |       |   |
|                                                 | 3       | 008478                      | MEYLINDA PURNAMASARI | Perempuan                          | 24      | Swasta        | 2020-01-07 09:15:57                      | Q Detail          |       |   |
|                                                 | 4       | 011196                      | SUSYAWAN INDRIANTO   | Laki-laki                          | 53      | Swasta        | 2020-01-07 09:14:13<br>Activate Winc     | Q Detail<br>Hapus |       |   |
|                                                 | 5       | 005764                      | WAGIMAN              | Laki-laki                          | 78      | Tidak Bekerja | Go to Settings to a 2020-01-0 Powered by | ODetail           | lows. |   |

# 4) Menu Daftar Pasien

Pada menu daftar pasien terdapat data pasien yang sudah mendaftar. Pada menu ini dilengkapi fitur :

- a. "detail" untuk melihat secara detail data pasien meliputi biodata pasien dan riwayat pasien
- b. "hapus" untuk menghapus data pasien pada daftar pasien
- c. "*search*" untuk mencari data pasien berdasarkan nomor rekam medis atau namanya.

### 5) Menu Laporan

| INI APP PPW × +             |                          |             |              |                         | - a ×                                                       |  |  |  |  |
|-----------------------------|--------------------------|-------------|--------------|-------------------------|-------------------------------------------------------------|--|--|--|--|
| ← → C 🔒 app-ppw.000webhosta | ९ 🕁 🗊 :                  |             |              |                         |                                                             |  |  |  |  |
| 🌮 APLIKASI PW               |                          | PW          | 🤹 admin123 v |                         |                                                             |  |  |  |  |
| 👏 DASHBOARD                 | 🛱 Laporan                |             |              |                         | Selasa, 07 Januari 2020 - 09:27:35                          |  |  |  |  |
| + TAMBAH PASIEN             |                          |             |              |                         |                                                             |  |  |  |  |
| 🎎 KUNJUNGAN PASIEN          | 01/07/20                 | T0 01/07/20 | Apply        | 🖬 Reset                 | 🖻 Cetak Kunjungan                                           |  |  |  |  |
| 🚉 DAFTAR PASIEN             | Laporan Kunjungan Pasien |             |              |                         |                                                             |  |  |  |  |
| 🖹 LAPORAN                   |                          | POLI KIA    | 2            | PX BARU DALAM WILAYAH   | 3                                                           |  |  |  |  |
|                             |                          | POLI GIGI   | 2            | PX BARU LUAR WILAYAH    | 2                                                           |  |  |  |  |
|                             |                          | POLI UMUM   | 9            | PX LAMA DALAM WILAYAH   | 8                                                           |  |  |  |  |
|                             |                          | PX BPJS     | 4            | PX LAMA LUAR WILAYAH    | 0                                                           |  |  |  |  |
|                             |                          | PX BPJS PST | 0            | PENY BARU DALAM WILAYAH | 5<br>Activate Windows                                       |  |  |  |  |
|                             |                          | PX BPJS ANG | 0            | PENY BARU LUAR WILAYAH  | Gozto Settings to activate Windows. Powered by C 000webhost |  |  |  |  |

Pada menu laporan terdapat fitur memilih tanggal laporan yang akan di tampilan. Data laporan dapat di cetak dalam bentuk *microsoft excel*.